# エージェントデスクトップのログアウトを防止 する環境の設定

| 内容                                              |
|-------------------------------------------------|
| <u>はじめに</u>                                     |
| <u>前提条件</u>                                     |
| <u>要件</u>                                       |
| <u>使用するコンポーネント</u>                              |
| <u>設定</u>                                       |
| <u>ブラウザの設定</u>                                  |
| Google Chrome                                   |
| <u>Microsoft Edgeブラウザ</u>                       |
| <u>Firefoxの場合</u>                               |
| <u>Windowsパーソナルコンピュータ(PC)またはMACでスリープ設定を構成する</u> |
| Windows PC                                      |
| MAC                                             |
| デスクトップ非アクティブタイムアウトの設定                           |
| <u>Agent Desktopに必要なドメインアクセスでネットワークを設定する</u>    |
| トラブルシュート                                        |
| <u>関連情報</u>                                     |

# はじめに

このドキュメントでは、エージェントが予期しないログアウトを行わないように、ブラウザ、コ ンピュータ、およびアプリケーションを設定する方法について説明します。

# 前提条件

## 要件

次の項目に関する知識があることが推奨されます。

- ・Webex Contact Centerポータル: <u>https://admin.webex.com/</u>
- Webex Contact Center Agent Desktop: Contact Center Desktop(cisco.com)
- WxCC 2.0

使用するコンポーネント

このドキュメントの情報は、次のソフトウェアのバージョンに基づいています。

• WxCC 2.0

このドキュメントの情報は、特定のラボ環境にあるデバイスに基づいて作成されました。このド キュメントで使用するすべてのデバイスは、クリアな(デフォルト)設定で作業を開始していま す。本稼働中のネットワークでは、各コマンドによって起こる可能性がある影響を十分確認して ください。

# 設定

## ブラウザの設定

スリーピングタブ機能に対してブラウザの設定がアクティブな場合、非アクティブなタブ(分/時間の間アクセスしていないタブ)がスリープモードに設定されるか、これらのタブが一時停止されます。これは、タブがシステムリソースやメモリを不必要に占有しないようにするのに役立ちます。ただし、ブラウザタブがスリープモードになると、エージェントデスクトップアプリケーションの接続が失われる可能性があります。シスコでは、エージェントがWebex Contact Center Agent Desktopに使用するブラウザでスリーピングタブの設定を無効にすることを推奨しています。

#### **Google Chrome**

Google ChromeブラウザでSettings > Performanceの順に選択し、Memoryの下のMemory saverを 無効にします。

| Ø | Settings               | Q Search settings                                                                                                    |     |
|---|------------------------|----------------------------------------------------------------------------------------------------|-----|
| ÷ | You and Google         | Tour browser is managed by your organisation                                                                                                    | _   |
| Ê | Autofill and passwords | Memory                                                                                                    |     |
| • | Privacy and security   | Memory saver                                                                                                    |     |
| ۵ | Performance            | when on, Chrome frees up memory from inactive tabs. This gives active tabs and other apps<br>more computer resources and keeps Chrome fast. Your inactive tabs automatically become<br>active again when you go back to them. <u>Learn more</u> |     |
| æ | Appearance             |                                                                                                    |     |
| Q | Search engine          | Websites you add will always stay active and memory won't be freed up from them.                                                                                                    | Add |
|   | Default browser        | No sites added                                                                                                    |     |
| ባ | On start-up            |                                                                                                    |     |
| ⊕ | Languages              | Power                                                                                                    |     |
| Ŧ | Downloads              | Energy saver<br>When on, Chrome conserves battery power by limiting background activity and visual effects,                                                                                                    | -   |
| Ť | Accessibility          | such as smooth scrolling and video frame rates. <u>Learn more</u>                                                                                                    |     |
| ٩ | System                 | Turn on only when my battery is at 20% or lower                                                                                                    |     |
| Ð | Reset settings         | O Turn on when my computer is unplugged                                                                                                    |     |

### Microsoft Edgeブラウザ

Microsoft Edge BrowserでSettingsを開き、Save resources with the sleeping tabs設定を検索しま

# す。設定が見つかったら、無効にします。

|                               | Your browser is managed by your organization                                                                                                    |                  |
|-------------------------------|----------------------------------------------------------------------------------------------------|------------------|
| Settings                      | Optimize Performance - 7 results                                                                                                    |                  |
| Q sleep X                     | Turn on efficiency mode when 🕜 Are you satisfied with efficiency mode? 👌 🛇 Unplugged, low battery 🗸                                                                                       |                  |
| Profiles                      | Helps extend battery life by saving computer resources. Benefits may vary depending on your device, applications, and individual browser habits.                                          |                  |
| Privacy, search, and services | Improve your PC naming experience with efficiency Are your stricted with afficiency mode for PC pamino?                                                                                   |                  |
| Appearance                    | model model                                                                                                    |                  |
| Sidebar                       | When you're playing a PC game, Microsoft Edge reduces its computer resource (CPU) usage to create a better gaming experience.                                                             |                  |
| Start, home, and new tabs     | Save resources with sleeping tabs Are you satisfied with sleeping tabs?                                                                                                    |                  |
| Share, copy and paste         | When this is on, inactive tabs will go to sleep after a specified time to save system resources. Learn more                                                                               |                  |
| Cookies and site permissions  | Fade sleeping tabs                                                                                                    |                  |
| Default browser               | Tabs will appear faded when saving memory and CPU to improve performance.                                                                                                    |                  |
| ↓ Downloads                   | Put inactive tabs to sleep after the specified amount of time: 1 hour of inactivity $\checkmark$                                                                                          |                  |
| 🖑 Family                      | When efficiency mode is on, inactive tabs will be put to sleep after 5 minutes or less. Actual time may vary depending on resource usage and articular transmission of an external purple |                  |
| 🔞 Edge bar                    | er eurora near har reur en ven men 2006 a 1 rañ henhañ envente                                                                                                    |                  |
| At Languages                  | Never put these sites to sleep Add                                                                                                    |                  |
| Printers                      | This also excludes sites from other performance optimizations like discarded tabs, efficiency mode, and more.                                                                             |                  |
| System and performance        | No sites added                                                                                                    |                  |
| Reset settings                |                                                                                                    |                  |
| Phone and other devices       |                                                                                                    |                  |
| The Accessibility             |                                                                                                    |                  |
| About Microsoft Edge          |                                                                                                    | Meeting reminder |
|                               |                                                                                                    | - FW- Ur         |

### Firefoxの場合

Firefoxブラウザのアドレスフィールドにabout:configと入力し、Accept Risk and Continueをクリ ックします。

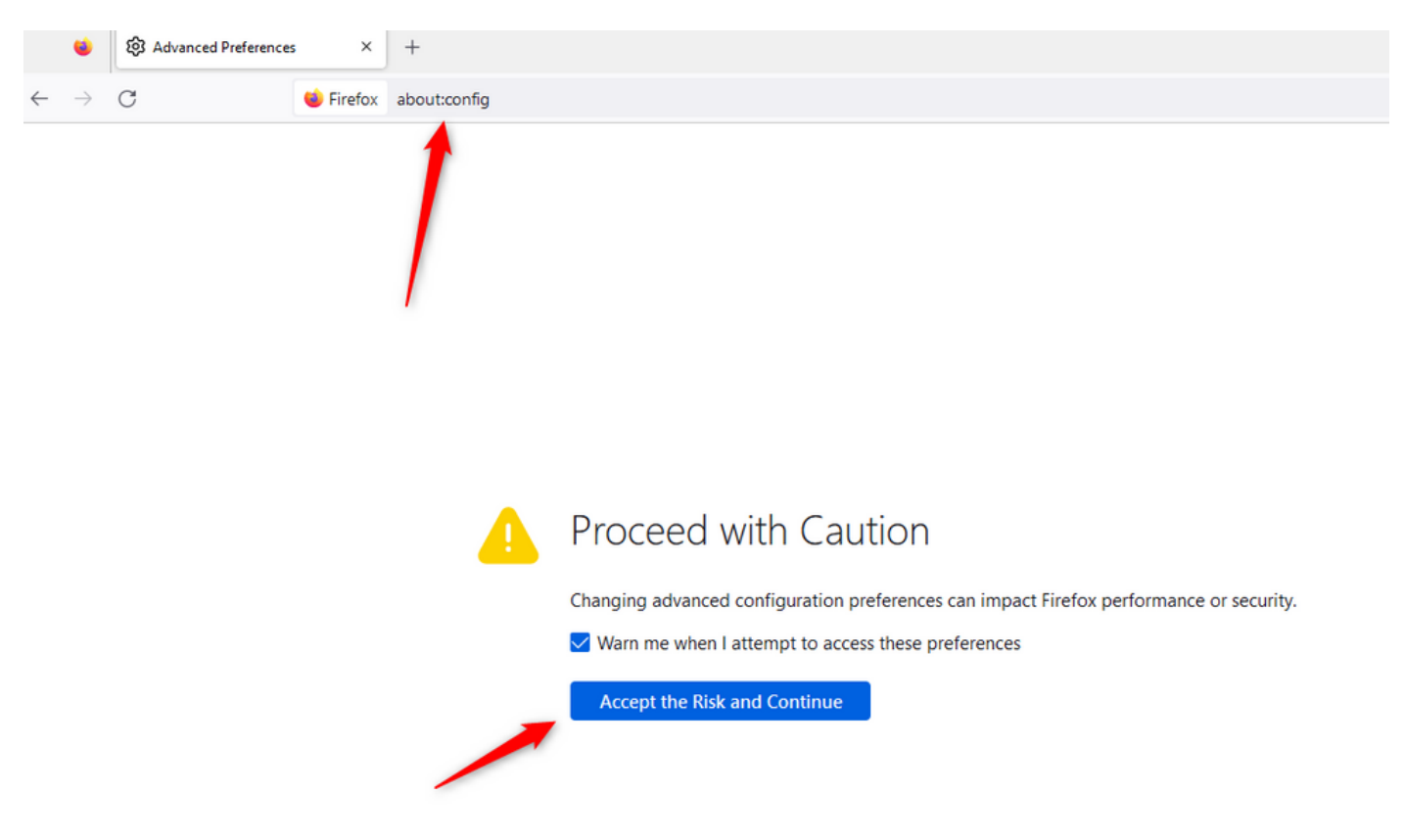

browser.tabs.unloadOnLowMemoryを検索し、設定をfalseに変更します。

|                                                            |     | ~ -             |         | ×      |
|------------------------------------------------------------|-----|-----------------|---------|--------|
| $\leftarrow$ $\rightarrow$ C $\bullet$ Firefox aboutconfig | ☆   | 0               | ව එ     | ≡      |
| Q browser.tabs.unload                                      | Sho | ow only modifie | l prefe | rences |
| browser.tabs.unloadOnLowMemory false                       |     |                 | ≠       | ĥ      |
| browser.tabs.unload O Boolean O Number O String            |     |                 | +       |        |

# Windowsパーソナルコンピュータ(PC)またはMACでスリープ設定を構成する

PCまたはMACがスリープ状態になると、エージェントデスクトップアプリケーションがクラウ ドとの接続を失い、エージェントからログアウトする可能性があります。シスコでは、Agent Desktopアプリケーションがログアウトしないようにスリープ設定を調整することを推奨してい ます。

Windows PC

PCで電源とスリープの設定を見つけます。

| A                                           | ll Wo                                        | rk           | Apps             | Documents           | Web | Мог |
|---------------------------------------------|----------------------------------------------|--------------|------------------|---------------------|-----|-----|
| Best                                        | match                                        |              |                  |                     |     |     |
| O Power & sleep settings<br>System settings |                                              |              |                  |                     |     |     |
| Sett                                        | ings                                         |              |                  |                     |     |     |
| ↺                                           | ① Change when the PC sleeps                  |              |                  |                     |     | >   |
| Ċ                                           | Change when the PC sleeps when<br>plugged in |              |                  |                     |     | >   |
| ₽                                           | <sup>]</sup> Night light                     |              |                  |                     |     | >   |
| Űŧ                                          | Remote                                       | e Des        | sktop <b>sle</b> | ep settings         |     | >   |
| ٢                                           | Change<br>battery                            | e whe<br>pow | en the P(<br>/er | C <b>sleep</b> s on |     | >   |
| Search work and web                         |                                              |              |                  |                     |     |     |
| Q                                           | Sleep -                                      | See v        | vork and v       | web results         |     | >   |

П

翻訳について

シスコは世界中のユーザにそれぞれの言語でサポート コンテンツを提供するために、機械と人に よる翻訳を組み合わせて、本ドキュメントを翻訳しています。ただし、最高度の機械翻訳であっ ても、専門家による翻訳のような正確性は確保されません。シスコは、これら翻訳の正確性につ いて法的責任を負いません。原典である英語版(リンクからアクセス可能)もあわせて参照する ことを推奨します。